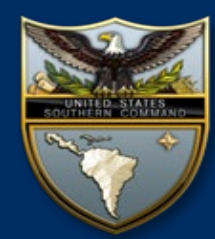

Accessing NIPR SOUTHCOM Virtual Desktop From your Personal Computer

SOUTHCOM users can now access their *NIPR* Virtual Desktop (Same as HQ NIPR) using any computer (Windows and MAC) from any location with a commercial internet connection via the VMware Horizon Client and a Department of Defense Common Access Card (CAC) and CAC Reader.

<u>Users</u> can pick up a CAC reader at your local service desk (if you don't already have one). Remember you can still use 'Ohome' as your alternative. (www.office.com)

#### **Initial Setup**

You will need a CAC reader.

Insert your CAC into the CAC reader connected to your computer.

Install the DoD Root Certificates https://public.cyber.mil/pkipke/end-users/getting-started for instructions.

### **STEP 1**

Enter the following URL in your web browser: https://vdi.ent.southcom.mil

Ensure you select your "Authentication Certificate"

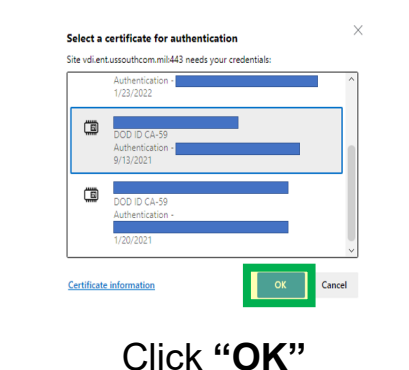

## STEP 2

Select "Install VMware Horizon Client"\_\_\_\_\_

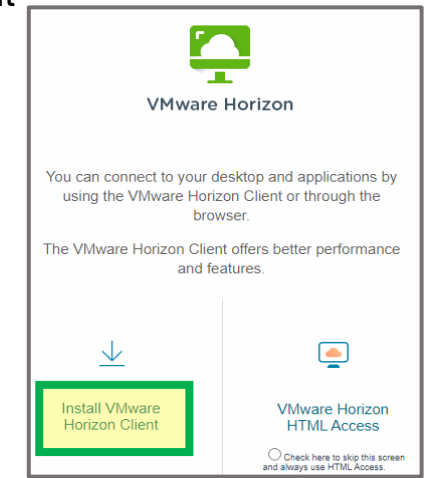

### **STEP 3**

In the Download VMware Horizon Clients Portal, **select** the "**Go to Downloads**" link applicable to your operating environment to download installer and select **Download Now**.

|   | Product                           |                 |
|---|-----------------------------------|-----------------|
| ~ | VMware Horizon Client for Windows |                 |
|   | VMware Horizon Client for Windows | GO TO DOWNLOADS |
| ~ | VMware Horizon Client for Mac     |                 |
|   | VMware Horizon Client for macOS   | GO TO DOWNLOADS |

Run the installer and follow the prompts to install the client.

### **Security Limitations**

 Downloading and Uploading files, including email attachments, from your Virtual Desktop environment to your personal computer is not authorized.

### **STEP 4**

Once installation is complete, **double-click** the VMware Horizon Client shortcut on your desktop.

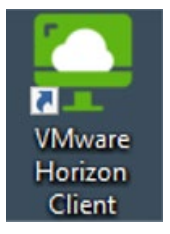

### **STEP 6**

**Enter your PIN and Login** when prompted to Authenticate. **Accept** DoD Consent Banner.

| 🖒 https://vdi.ent.southcom | umil  |
|----------------------------|-------|
| Enter your PIN             |       |
| Cancel                     | Login |

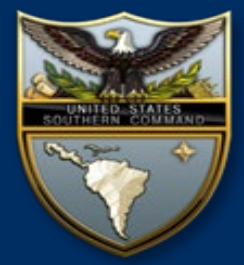

### **Questions?**

Please contact the SOUTHCOM Enterprise Service Desk

Comm (305) 437-1234 DSN (312) 567-1234 \*Hours: M-F 0600-1800 EST

### STEP 5

Click "Add Server" and in "Name of Connection Server" enter the following: vdi.ent.southcom.mil and Select Connect

| +          |
|------------|
| Add Server |

Click on the Connection Server icon: vdi.ent.southcom.mil

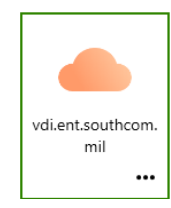

# STEP 7

**Double click** the **Windows 10** Icon to Start your Virtual Desktop Session

| Windows 10   |
|--------------|
| ۵ <b>···</b> |

**Congratulations!** You are now logged in to your NIPR Virtual Desktop